# AD\ANTECH Enabling an Intelligent Planet

## **Advantech AE Technical Share Document**

| Date      | 2021/9/10                                   | SR#        | 1-4662619471 |
|-----------|---------------------------------------------|------------|--------------|
| Category  | ■FAQ □SOP                                   | Related OS | N/A          |
| Abstracta | How to launch Mosquitto broker on ECU-1051? |            |              |
| Keyword   | Mosquitto                                   |            |              |
| Related   | ADAM-3600, ECU-1152, ECU-1251, ECU-1051     |            |              |
| Product   |                                             |            |              |

#### 

#### **Problem Description:**

This document explains how to launch Mosquitto broker on ECU-1051. Please note that only the image **with EdgeLink** content this process.

This document contents 3 parts:

- 1. The method of launching Mosquitto broker.
- 2. The method of modify the listening port number.
- 3. The method of modify the MQTT username/password.

More detail of the Mosquitto application please refer to the Mosquitto official website. <u>https://mosquitto.org/</u>

### Answer:

Part 1. The method of launching Mosquitto broker.

Step 1. Go to the folder "/home/sysuser/util" and launch Mosquitto broker with the following command.

# mosquitto -v

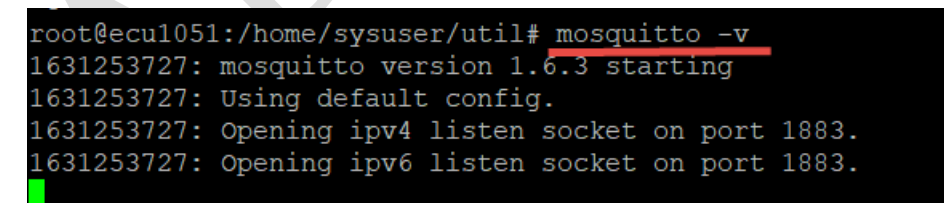

Part 2. The method of modify the listening port number.

Step 1. Download "" file from the Mosquitto official website and do the following modifications marked in yellow.

#### D\ANTECH **Enabling an Intelligent Planet** # When run as root, drop privileges to this user and its primary 192 193 # group. 194 # Set to root to stay as root, but this is not recommended. 195 # If run as a non-root user, this setting has no effect. 196 # Note that on Windows this has no effect and so mosquitto should 197 # be started by the user you wish it to run as. 198 #user mosquitto 199 user nobody

The following example is let the broker listening on port 8883.

Step 2. Put this file under the folder of the ECU-1051 and modify the privilege.

Folder path: /home/sysuser/project

# chmod +x /home/sysuser/project/mosquitto.conf

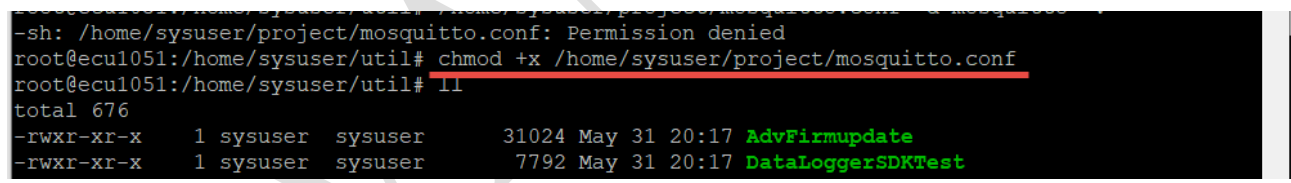

Step 3. Run the following command to launch the Mosquitto broker.

# mosquitto -c /home/sysuser/project/mosquitto.conf -v

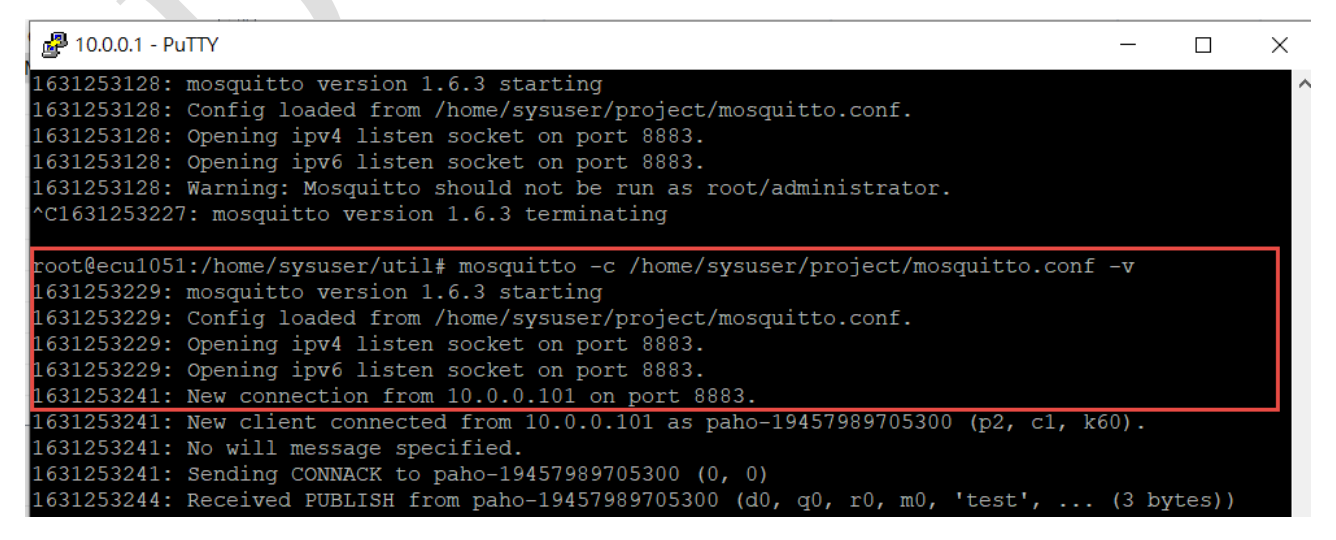

# AD\ANTECH Enabling an Intelligent Planet

Part 3. The method of modify the MQTT username/password.

Please refer to the Mosquitto official website: <u>https://mosquitto.org/man/mosquitto\_passwd-1.html</u> The required tool (mosquitto\_passwd.exe) is under the following folder of ECU-1051. # cd /home/sysuser/util/

|                            | / /              |                 |
|----------------------------|------------------|-----------------|
| root@ecul051:~# cd /home/  | sysuser/util/    |                 |
| root@ecu1051:/home/sysuser | r/util# ls       |                 |
| AdvFirmupdate              | diotest          | nethogs         |
| DataLoggerSDKTest          | fixroute         | netset          |
| Iologger_read              | gpiotest         | nodeidtest      |
| adb2db3                    | gpssdk_demo      | remountfs       |
| advwtest                   | ipcheck          | smstest         |
| batterytest                | ledtest          | udisk_backup.sh |
| dc_tag_monitor             | mailtest         | udisk_run.sh    |
| dc_tag_owner               | modemscan        | updatetz.sh     |
| dc_tag_read                | mosquitto_passwd | watchburn       |
| dc_tag_read_subscription   | mosquitto_pub    | watchtest       |
| dc_tag_update              | mosquitto_rr     | wdttest         |
| dc_tag_write               | mosquitto_sub    |                 |
| root@ecu1051:/home/sysuse  | r/util#          |                 |